# 1 – Réseau sans VLAN

⇒ Sous CISCO PACKET TRACER, réaliser le câblage ci-dessous, et adresser les PC (l'adressage est fixe).

#### Tableau d'adressage

| Nom d'hôte | Interface    | Adresse IP  | Masque de sous-réseau | Passerelle par<br>défaut |
|------------|--------------|-------------|-----------------------|--------------------------|
| PC0        | Carte réseau | 172.16.6.10 | 255.255.0.0           |                          |
| PC1        | Carte réseau | 172.16.6.11 | 255.255.0.0           |                          |
| PC2        | Carte réseau | 172.16.6.12 | 255.255.0.0           |                          |
| PC3        | Carte réseau | 172.16.6.13 | 255.255.0.0           |                          |
| PC4        | Carte réseau | 172.16.6.14 | 255.255.0.0           |                          |
| PC5        | Carte réseau | 172.16.6.15 | 255.255.0.0           |                          |

Liaisons avec le commutateur : PC0 : FA0/1 - PC1 : FA0/2 - PC2 : FA0/3 - PC3 : FA0/4 - PC4 : FA0/5 - PC5 : FA0/6

- 6 PC (PC0 PC1 PC2 PC3 PC4 PC5 )
- 1 Switch (2950) à renommer en SN006

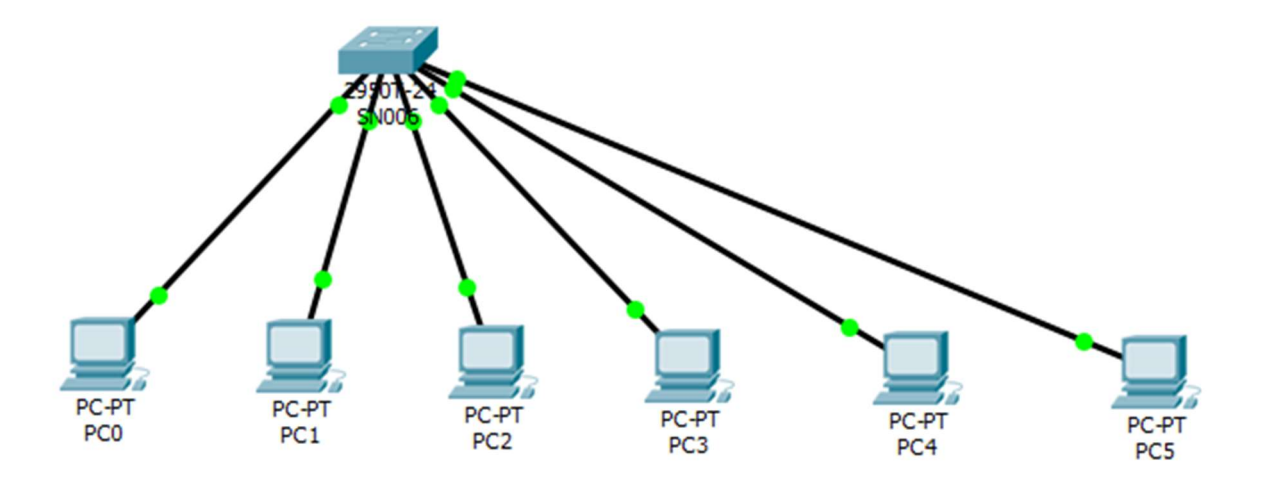

⇒ A partir du PCO, faire un ping en broadcast (172.16.255.255) sur le réseau. Conclure.

⇒ Afficher les VLAN créé par défaut (voir commandes Cisco données en annexe).

# 2 – Réseau avec VLAN

A l'aide des commandes CISCO données en annexe :

⇒ Créer 2 VLAN (numéro 2 et 3) sur le switch SN006 avec les noms pedagogie et administratif.

⇒ Vérifier la création des 2 VLAN à l'aide de la commande show vlan brief

⇒ Affecter les PC0, PC1 et PC2 au VLAN pedagogie (vlan2) et les PC3, PC4 et PC5 au VLAN administratif (vlan3) (voir commandes Cisco).

⇒ Vérifier l'affectation des ports aux 2 vlan avec un show vlan brief

⇒ A partir du PCO, faire un ping en broadcast (172.16.255.255). Faire la même chose à partir du PC3. Conclure.

- ⇒ Supprimer le PC3 du VLAN administratif et l'affecter au VLAN pedagogie.
- ⇒ Vérifier la nouvelle affectation (show et ping).
- ⇒ Supprimer le VLAN3 (administratif)
- ⇒ Vérifier la nouvelle affectation. A quel VLAN appartiennent les PC4 et PC5.

⇒ Essayer de supprimer le VLAN1. Conclure.

### 3 – Réseau avec VLAN trucking

⇒ Sous CISCO PACKET TRACER, réaliser le câblage ci-dessous, et adresser les PC (l'adressage est fixe) comme au 1°. Les 2 switchs peuvent être reliés sur le port fa0/4.

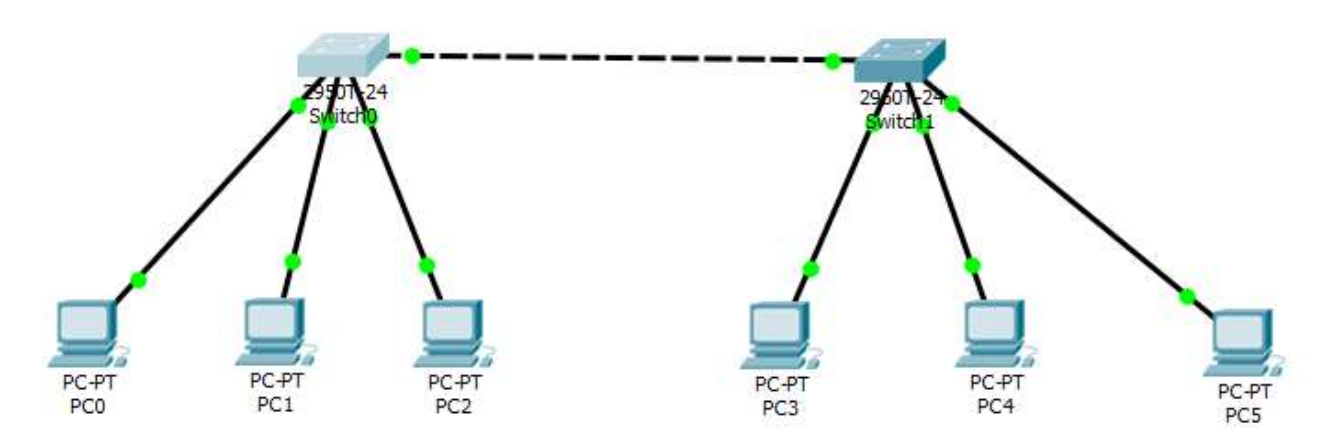

- ⇒ Ajouter les VLAN pedagogie (VLAN 2) et administratif (VLAN 3) sur les 2 switchs.
- ⇒ Affecter les PC0, PC1 et PC3 au VLAN pedagogie et les PC2, PC4 et PC5 au VLAN administratif.
- ⇒ Afficher la configuration des VLAN pour les 2 switchs.
- ⇒ Faire un ping du PC0 vers le PC3. Est-ce que la commande aboutie ?
- ⇒ Définir les 2 interfaces qui relient les deux switchs en mode Trunk.
- ⇒ Vérifier que les 2 VLANs pedagogie et administratif appartiennent à la liste du mode Trunk. Sinon il faut les ajouter.
- ⇒ Faire un ping du PCO vers le PC3. Est-ce que la commande aboutie ?
- ⇒ Faire le même test avec un ping de PC2 vers PC5.

Pour vérifier le marquage des trames : ⇒ Lire au préalable, l'annexe sur le mode Trunk.

- ⇒ Sous CISCO Packet Tracer, se placer en mode simulation et placer un filtre sur le protocole ICMP (car on va faire un ping).
- ⇒ Faire un ping du PCO vers le PC3 et visualiser les trames échangées entre le PCO et le switch0, et entre le switch0 et le switch1.
- ⇒ Vérifier le marquage des trames.

⇒ Recommencer la manipulation en faisant un ping du PC2 vers le PC5. Indiquer la différence avec le cas précédent. Faire une démo au prof.

- ⇒ Au niveau du switch1, retirer le VLAN 3 (administratif) du port défini en mode Trunk.
- ⇒ Faire un ping de PC0 vers PC3, puis un ping de PC2 vers PC5. Conclure.
- ⇒ Au niveau du switch1, ajouter le VLAN 3 (administratif) au port défini en mode Trunk.
- ⇒ Faire un ping de PC0 vers PC3, puis un ping de PC2 vers PC5. Conclure.

## 4 – Réseau avec VLAN et serveur VTP

⇒ Sous CISCO PACKET TRACER, réaliser le câblage ci-dessous

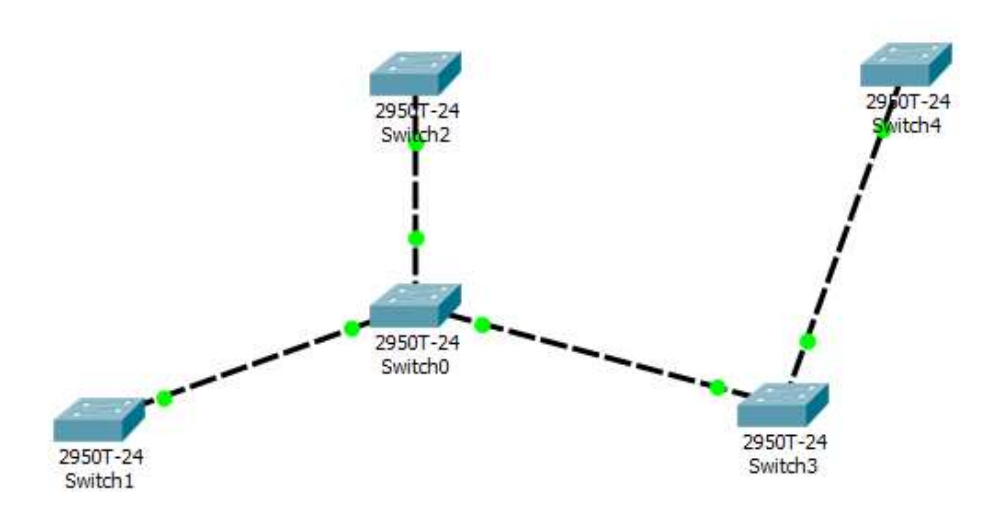

⇒ Définir le switch0 en tant que switch serveur VTP. Choisir le nom de domaine SERV1 et un mot de passe quelconque.

⇒ Définir les autres switches en tant que client VTP. Il faut mettre le même nom de domaine et le même mot de passe.

- ⇒ Mettre les interfaces qui relient les différents switches en mode Trunk.
- ⇒ Ajouter les VLAN 2 et 3 au switch serveur.
- ⇒ Vérifier que la liste des VLANs migre vers les switches clients.

⇒ Ajouter le VLAN 4 au switch serveur et vérifier la migration vers les autres switches.

That's all Folks!